# **Student Registration Guide:** Grades Kindergarten-5

# 1. Complete Letter of Intent with St. Johns County School District Home Education Office.

- District Home Education Information Click Here
- Online Form Click Here
- 2. Visit <u>flvs.net</u> and click "Enroll" in the top right navigation

#### 3. Enrollment pop-up window:

• Select "Grades K-12" next to FLVS Flex

### 4. How to enroll page:

• Select "Enroll in K-5"

#### 5. Registration portal:

- If you have an existing parent account, click "Returning Students"
- If not, click "New Student"

#### 6. Provide student details and select courses:

- Select your child's school type
- Select your child's county
- Select your child's school name
- Select your child's course(s)
- Click "Add Course(s)"

#### 7. Select start date and review course selections:

- Select start date
- Review list of courses for both semesters
- Click "Save & Continue"

#### 8. Sign Media & Directory Release:

- To opt in, sign and click "Save & Continue"
- To opt out, click appropriate boxes and click "Save & Continue"

#### 9. Review parent commitment statements:

- Check the "I Agree" box
- Click "Save & Continue"

#### **10.** Follow the prompts by selecting:

- How you heard about us and reasons for taking these classes
- Click "Save & Continue"

#### 11. Verify course selections:

- Review course selections
- To sign up for more, click "Add Additional Course(s)" and follow the same process
- Click "Continue Registration"

#### **11.** Provide parent/guardian and student details:

- Complete all the fields under Parent/Guardian Details and Student Details
- Select the appropriate boxes under Race and Ethnicity (Required by the Florida Department of Education)
- Click "Save & Continue"

#### 12. Confirm entered data:

- Review parent/guardian and student information
- Click "Confirm & Continue"

### 13. Submit your registration:

- Review course selections
- Click "Submit Registration"

#### 14. Add another student (if applicable):

• If you need to register another student, click "Sign Up Another Student" and follow the same process

# **15.** Complete your registration:

To finalize registration, Florida Residency must be verified and your child's courses must be approved

• Click "Login to FLVS" and follow the steps listed in the email (Email sent to parent/guardian email address input during registration)

#### 16. Florida Residency Required with SJVS Enrollment

- To finalize registration, Florida Residency must be verified and your child's courses must be approved. *Courses cannot be verified until the registration information below is completed. If after two weeks items are not received, SJVS will drop the course requests.* 
  - Instructions for First-time Registration: Click Here
  - Please click here to complete registration: Click Here

#### **Course Approval:**

- » Homeschool: parent approval.
- » Public, Private, or Charter School: school approval

# Thank you for enrolling in FLVS Flex - With SJVS Teachers.

If you have questions or need assistance, please call **904-547-7579.** 

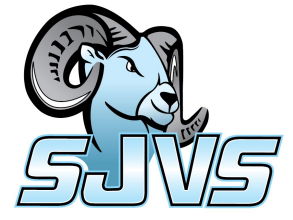